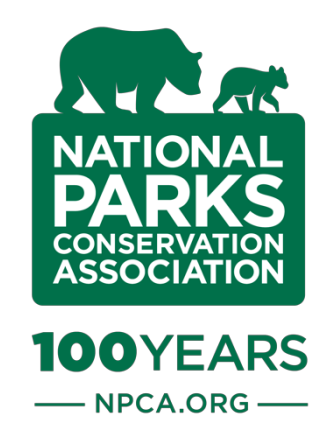

# **The Growler Tracker**

Help us create a map that shows where the Navy's EA-18G "Growler" jets are audible in Olympic National Park.

March 2019

Below: The beginnings of our map. Help us add more points!

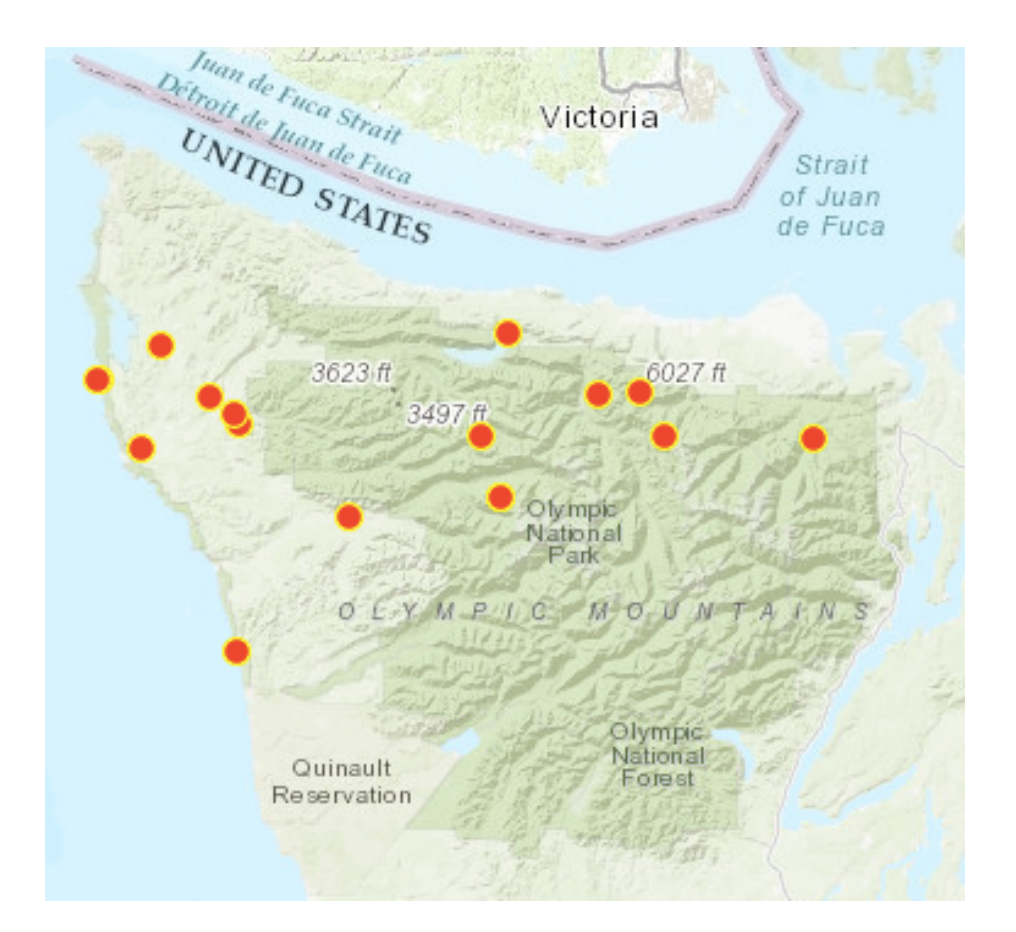

## Setting Up the Growler Tracker

There are a few steps you need to take to get the tracker set up on your phone. **You'll only need to do this once.** 

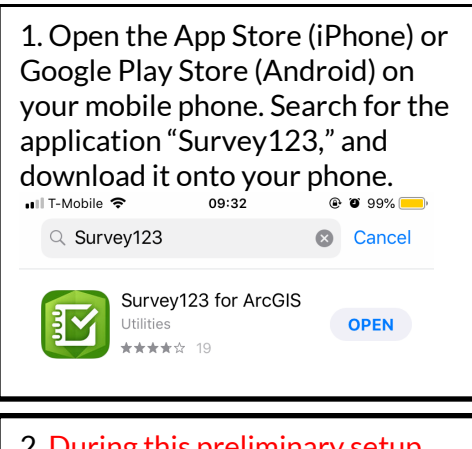

2. During this preliminary setup phase, do not open Survey123 directly. If you do, you will be required to log in to use the app. As a workaround for this, follow the next steps. 3. Open your phone's internet browser. Visit <u>arcg.is/0KLLD4</u>. Click "Open in the Survey123 field app." The Survey123 app should open on your phone.

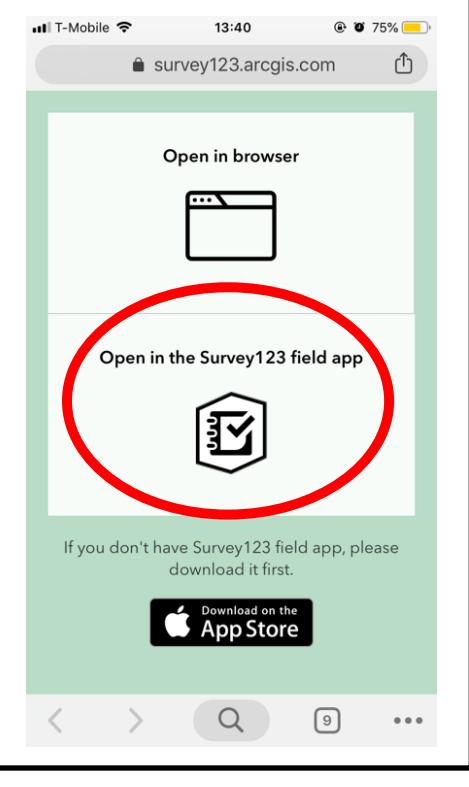

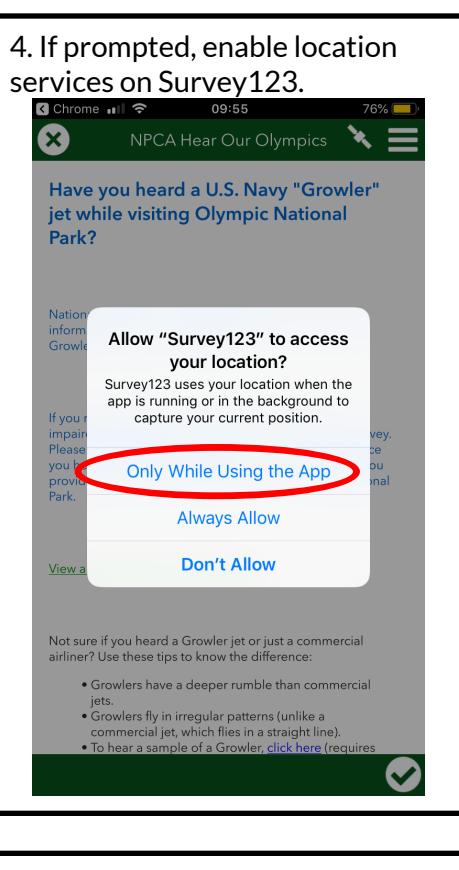

5. You are now ready to complete the survey! Jump to Step 4 on the next page.

#### Using the Growler Tracker when you have cellular service

If you have wireless service (you can connect to the internet) on your smartphone, follow the next 7 steps to submit data to the Growler Tracker. 1. Now that you've completed the above setup steps, you're ready to use Survey123 and the Growler Tracker survey like any other app. Open the Survey123 app from your home screen.

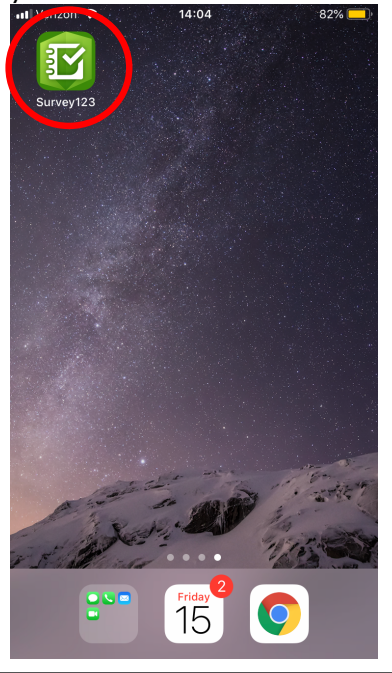

2. You'll find the survey has been saved on your Survey123 homepage for easy access. Click on "NPCA Hear Our Olympics" to begin a new survey.

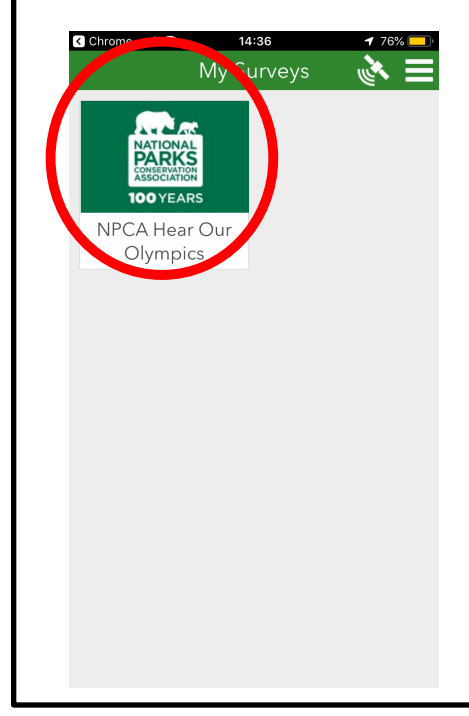

3. The following page will open. Click on "Collect" to open a new empty survey to complete.

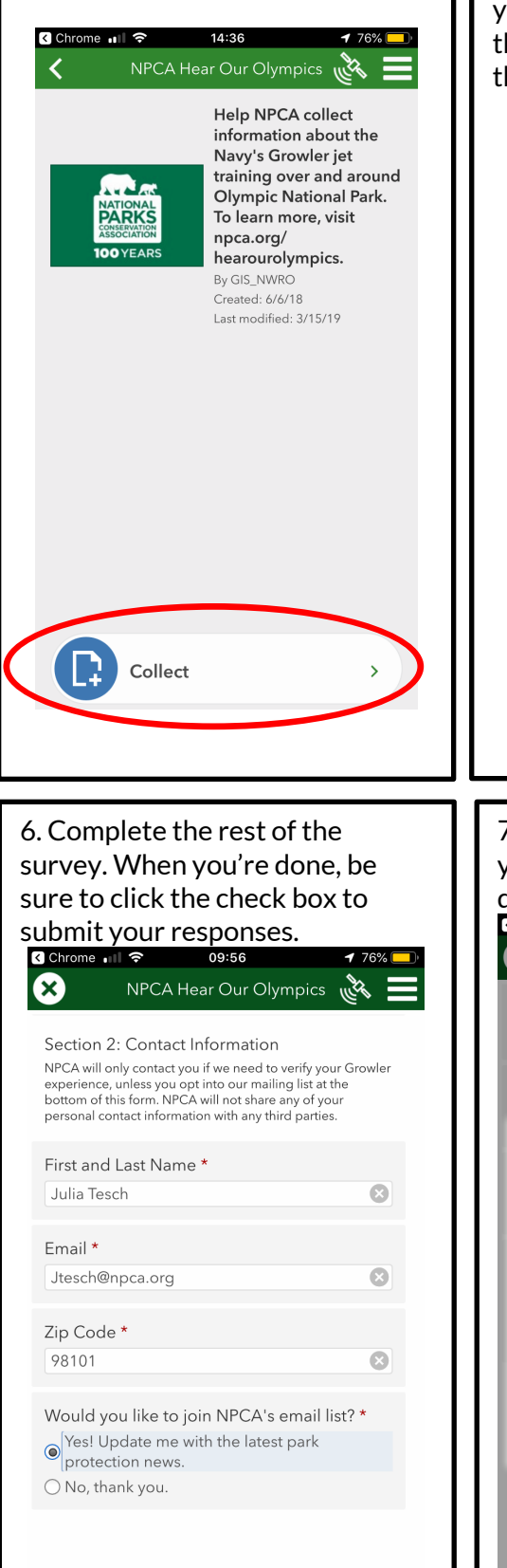

4. Inputting location: If you've enabled location permissions, the map should already have a pin on your current location. To change the selected location, tap once on the map....

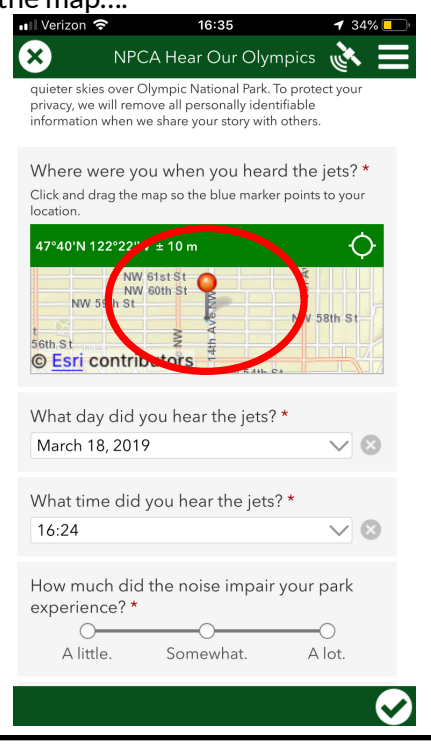

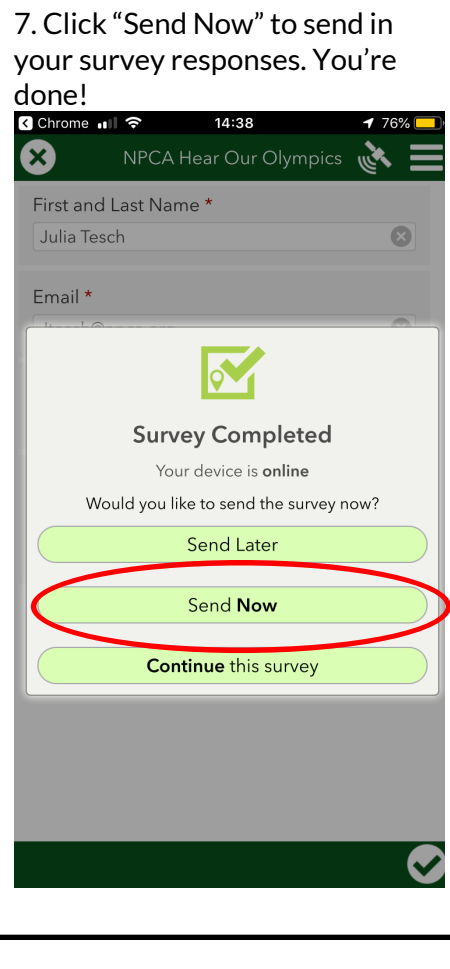

5. ...This will open a full-screen map. Touch the screen and drag your finger to move the map around until the pin hovers over your location. (Note: the pin will remain fixed in the center of the screen.) When you're done, click the back arrow in the upper left corner of the screen.

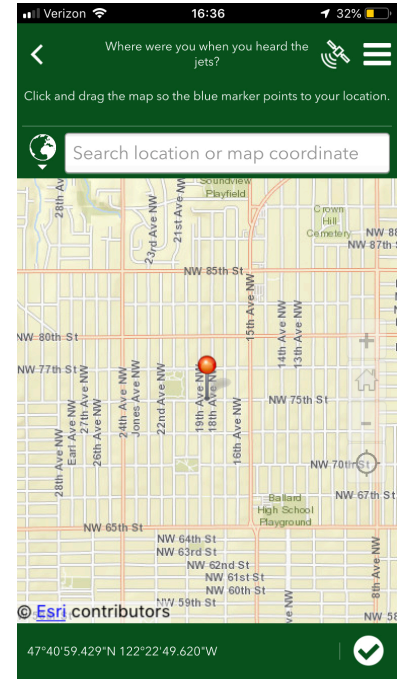

### Using the Growler Tracker when you're Offline

What if you want to track the Growlers right as you hear them – but you're in the backcountry and don't have cellular service? Don't worry! The survey still works when you're offline, so you can record your data on your phone. The only trick is that you can't send your info to us while you're offline – so your completed survey is stuck on your phone. Just remember to reopen the app once you're back online to send in your data! Follow these steps to learn how.

First, follow steps 1 through 3 of "Using the Growler Tracker when you have cellular service."

 4. Inputting location: Survey123 will use your phone's GPS data (which is separate from internet data) and automatically input the information into the survey. You do not have the option to change your location if you're offline.

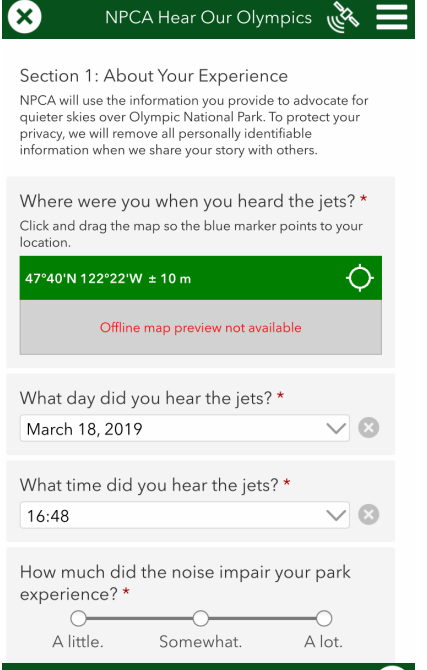

#### 7. Next time you have internet access, open Survey123 again. You will see that you have a new "Outbox" button. Click the "Outbox" button.

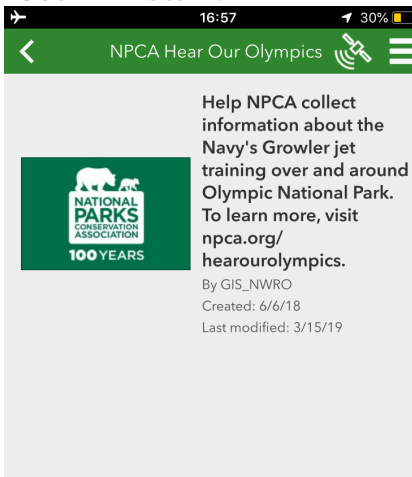

Collect

Outbox

>

>

5. Complete the rest of the survey. When you're done, be sure to click the check box to submit your responses.

| Chrome 💵 🗢                                                                                  | 09:56                                                                                                    | <b>1</b> 76% 🛑                                                                                            |
|---------------------------------------------------------------------------------------------|----------------------------------------------------------------------------------------------------|----------------------------------------------------------------------------------------------------|
|                                                                                             | A Hear Our Olympics                                                                                                    |                                                                                                    |
| Section 2: Con                                                                              | tact Information                                                                                                    |                                                                                                    |
| NPCA will only cont<br>experience, unless y<br>bottom of this form,<br>personal contact inf | act you if we need to verify yo<br>you opt into our mailing list at<br>NPCA will not share any of y<br>ormation with any third partie | our Growler<br>t the<br>our<br>es.                                                                        |
| First and Last N                                                                            | lame *                                                                                                    |                                                                                                    |
| Julia Tesch                                                                                 |                                                                                                    | 8                                                                                                    |
| Email *                                                                                     |                                                                                                    |                                                                                                    |
| Jtesch@hpca.o                                                                               | irg                                                                                                    |                                                                                                    |
| Zip Code *                                                                                  |                                                                                                    |                                                                                                    |
| 98101                                                                                       |                                                                                                    |                                                                                                    |
| Would you like<br>Yes! Update<br>protection ne<br>No, thank you                             | to join NPCA's email<br>me with the latest park<br>aws.<br>J.                                                                         | list? *                                                                                                   |
|                                                                                             |                                                                                                    |                                                                                                    |
|                                                                                             |                                                                                                    | $\frown$                                                                                                  |
|                                                                                             |                                                                                                    | $\odot$                                                                                                   |
|                                                                                             |                                                                                                    |                                                                                                    |
| 8 Click "Se                                                                                 | nd" to send in y                                                                                                    | vour                                                                                                    |
| survey resp                                                                                 | onses. You're                                                                                                    | done!                                                                                                    |
|                                                                                             | 16:57                                                                                                    |                                                                                                    |
| Verizon 🗢                                                                                   |                                                                                                    | <b>1</b> 30%                                                                                              |
| ■Il Verizon NPC/ NPC/ Field 4:3/18                                                          | A Hear Our Olympics Outbox                                                                                                    | <ul> <li>✓ 30% ■</li> <li>✓</li> </ul>                                                                    |
| ■II Verizon<br>NPC/<br>Field_4:3/18<br>Field_14:ch-<br>field_2.Jtes                         | A Hear Our Olympics Outbox<br>8/19, field_5:16:48,<br>pice2, field_0:JT,<br>ch@npca.org                                               | <ul> <li>✓ 30% ■</li> <li>✓ ▲</li> <li>✓ ▲</li> </ul>                                                     |
| Il Verizon  NPCA NPCA field_4:3/18 field_2:Jtes Modified 3/18/1                             | A Hear Our Olympics Outbox<br>8/19, field_5:16:48,<br>pice2, field_0:JT,<br>ch@npca.org<br>916:57                                     |                                                                                                    |
| ■II Verizon  NPC/ field_4:3/18 field_14:chr field_2:Jtes Modified 3/18/1                    | A Hear Our Olympics Outbox<br>3/19, field_5:16:48,<br>bice2, field_0:JT,<br>ch@npca.org<br>916:57                                     | <ul> <li>✓ 30% ■</li> <li>✓ ▲</li> </ul>                                                                  |
| Il Verizon  NPCA Field_4:3/18 field_14:chr field_2:Jtes Modified 3/18/1                     | A Hear Our Olympics Outbox<br>8/19, field_5:16:48,<br>bice2, field_0:JT,<br>ch@npca.org<br>9 16:57                                    |                                                                                                    |
| Il Verizon  NPC/ Field_4:3/18 field_14:chi field_2:Jtes Modified 3/18/1                     | A Hear Our Olympics Outbox<br>3/19, field_5:16:48,<br>bice2, field_0:JT,<br>ch@npca.org<br>916:57                                     |                                                                                                    |
| Il Verizon  NPCA field_4:3/18 field_14:chu field_2:Jtes Modified 3/18/1                     | A Hear Our Olympics Outbox<br>3/19, field_5:16:48,<br>pice2, field_0:JT,<br>ch@npca.org<br>916:57                                     |                                                                                                    |
| Il Verizon  NPC/ Field_4:3/18 Field_14:ch, field_2:Jtes Modified 3/18/1                     | A Hear Our Olympics Outbox<br>8/19, field_5:16:48,<br>bice2, field_0:JT,<br>ch@npca.org<br>916:57                                     |                                                                                                    |
| Il Verizon  NPC/ field_4:3/18 field_14:ch field_2:Jtes Modified 3/18/1                      | A Hear Our Olympics Outbox<br>3/19, field_5:16:48,<br>bice2, field_0:JT,<br>ch@npca.org<br>916:57                                     |                                                                                                    |
| Il Verizon  NPCA Field_4:3/18 Field_14:chu Field_2:Jtes Modified 3/18/1                     | A Hear Our Olympics Outbox<br>8/19, field_5:16:48,<br>bice2, field_0:JT,<br>ch@npca.org<br>916:57                                     |                                                                                                    |
| Il Verizon  NPC/ field_4:3/18 field_14:chr field_2:Jtes Modified 3/18/1                     | A Hear Our Olympics Outbox<br>3/19, field_5:16:48,<br>bice2, field_0:JT,<br>ch@npca.org<br>916:57                                     |                                                                                                    |
| Il Verizon  NPC/ field_4:3/18 field_14:ch/ field_2:Jtes Modified 3/18/1                     | A Hear Our Olympics Outbox<br>3/19, field_5:16:48,<br>pice2, field_0:JT,<br>ch@npca.org<br>916:57                                     |                                                                                                    |
| Il Verizon  NPC/ field_4:3/18 field_14:ch, field_2.Jtes Modified 3/18/1                     | A Hear Our Olympics Outbox<br>3/19, field_5:16:48,<br>bice2, field_0:JT,<br>ch@npca.org<br>916:57                                     |                                                                                                    |
| Il Verizon  NPC/ field_4:3/18 field_14:chu field_2:Jtes Modified 3/18/1                     | A Hear Our Olympics Outbox<br>3/19, field_5:16:48,<br>pice2, field_0:JT,<br>ch@npca.org<br>916:57                                     |                                                                                                    |
| Il Verizon  NPC/ Field_4:3/18 Field_14:ch, Field_2:Jtes Modified 3/18/1                     | A Hear Our Olympics Outbox<br>3/19, field_5:16:48,<br>bice2, field_0:JT,<br>ch@npca.org<br>916:57                                     |                                                                                                    |
| Il Verizon  NPC/ Field_4:3/18 Field_14:chr Field_2:Jtes Modified 3/18/1                     | A Hear Our Olympics Outbox<br>3/19, field_5:16:48,<br>bice2, field_0:JT,<br>ch@npca.org<br>916:57                                     |                                                                                                    |
| Il Verizon  NPC/ Field_4:3/18 Field_14:ch, Field_2:Jtes Modified 3/18/1 List Map            | A Hear Our Olympics Outbox<br>8/19, field_5:16:48,<br>pice2, field_0:JT,<br>ch@npca.org<br>916:57                                     | <ul> <li>✓ 30% ■</li> <li>✓ ▲</li> <li>✓ ▲</li> <li>✓ ▲</li> <li>✓ ▲</li> <li>✓ ▲</li> <li>✓ ▲</li> </ul> |